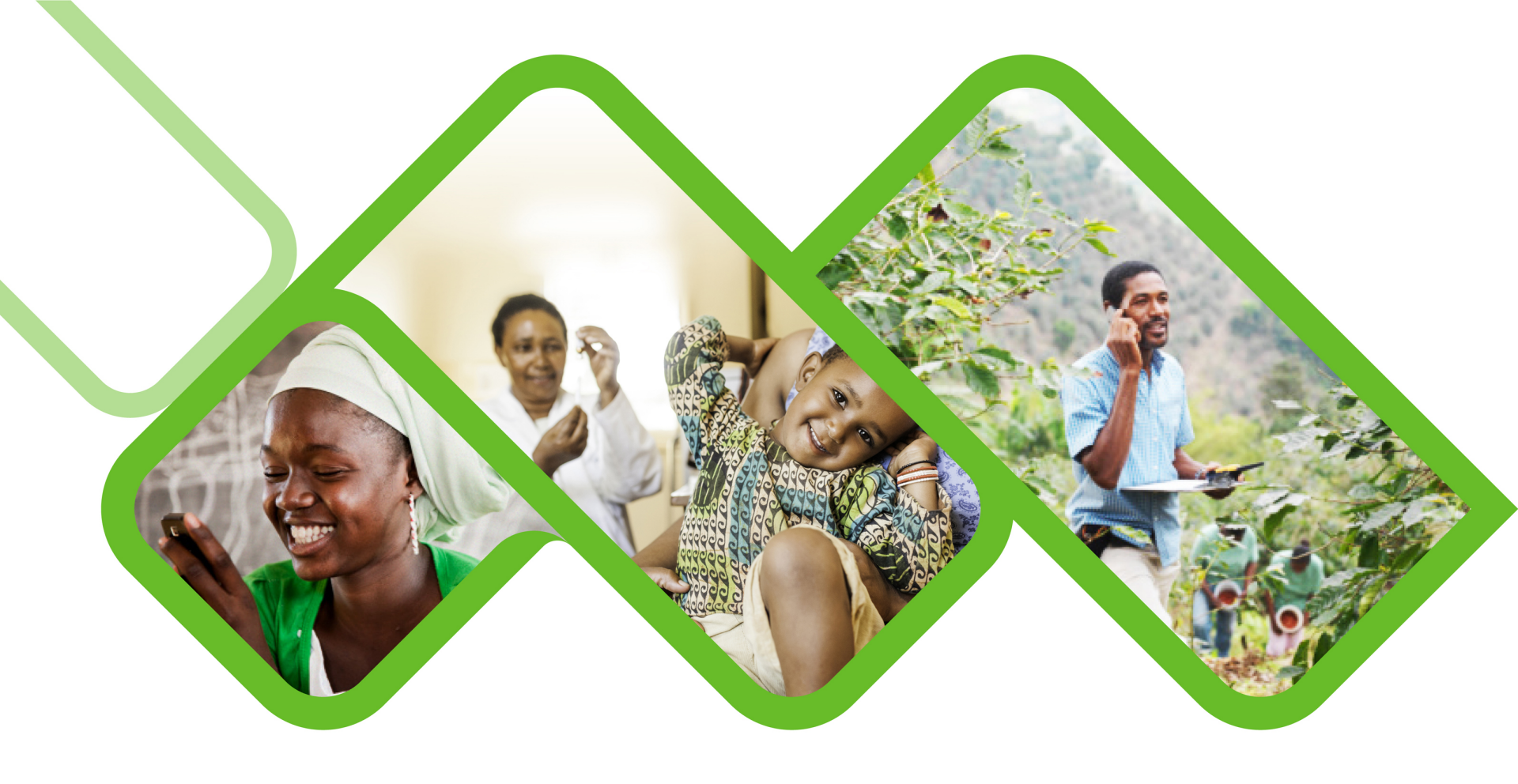

#### **Mezzanine Applications**

How to check the sub-district outstanding facility stock submission report?

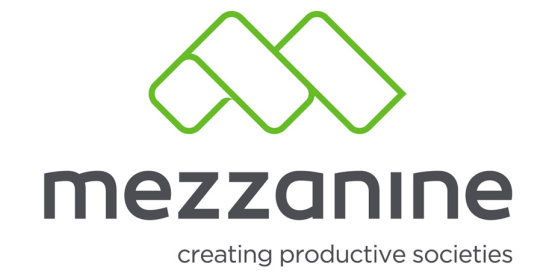

# 1. Login Screen

• Open the helium web portal.

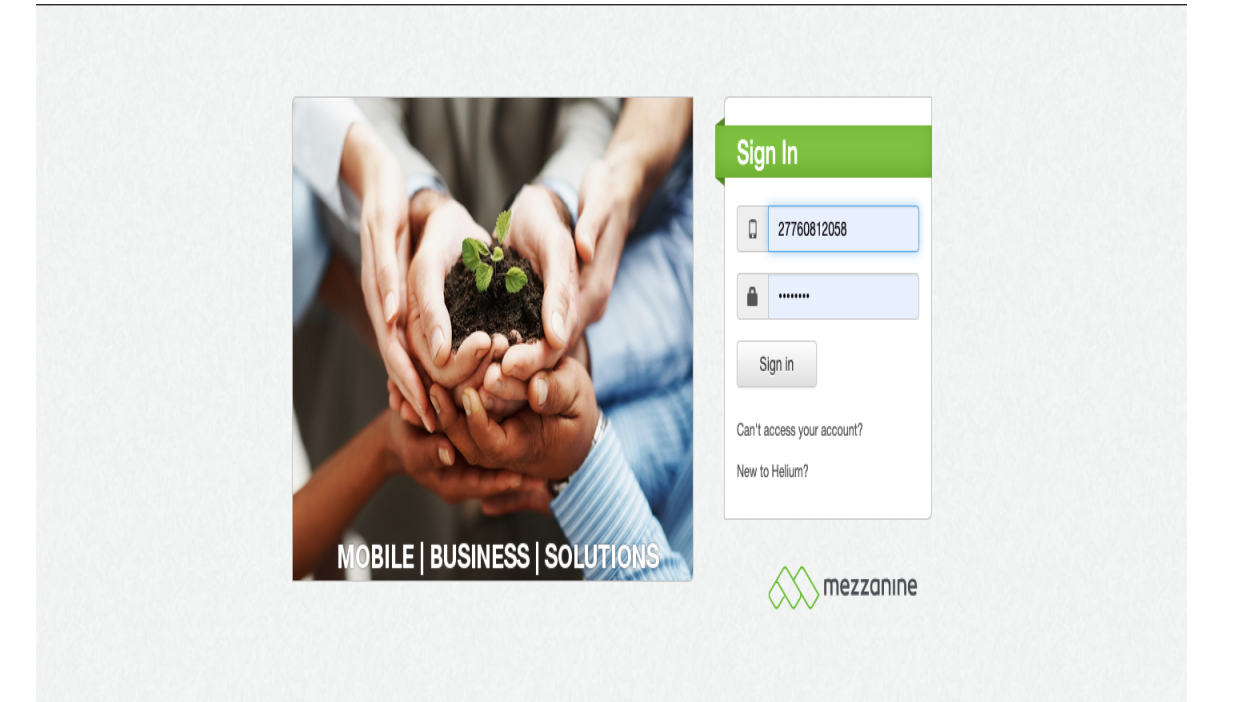

security policy support www.mezzanineware.com © 2019 Mezzanine Ware (Pty.) Ltd.

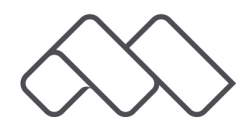

# 2. Select Role

• Login with your manager or administrator role.

|                                                                                                    | USE NUOM - STOCK VISIDIIITY as:                                                                                                    |
|----------------------------------------------------------------------------------------------------|----------------------------------------------------------------------------------------------------|
| userRole Sub-District PHC Man<br>Stellenbosch I<br>Jser Tanswill Achilles<br>Mobile Number 27760812058 | <ul> <li>District Manager</li> <li>District PHC Manager</li> <li>District PHC Manager</li> <li>National Stock Administrator</li> <li>National System Administrator</li> <li>National System Administrato</li> <li>Provincial Depot Manager</li> <li>Sub-District PHC Manager</li> <li>Sub-District Pharmacy Manage</li> <li>More Apps</li> </ul> |

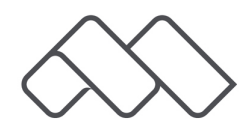

### 3. Reports

 Click on 'More' and select 'Reports'.

| 6               | 🚫 mezz                                                 | anıne                                             |                                                                      | 27760812058 |
|-----------------|--------------------------------------------------------|---------------------------------------------------|----------------------------------------------------------------------|-------------|
| 1               | User Profile                                           |                                                   |                                                                      |             |
| User<br>Profile | userRole                                               | Sub-District PHC Manager                          |                                                                      |             |
|                 | of                                                     | Stellenbosch                                      |                                                                      |             |
| Menu            | User                                                   | Tanswill Achilles                                 |                                                                      |             |
| Ideal Clinic    | Mobile Number                                          | 27760812058                                       |                                                                      |             |
| Reports         |                                                        |                                                   |                                                                      |             |
| Manage<br>Users |                                                        |                                                   |                                                                      |             |
|                 |                                                        | y i                                               |                                                                      |             |
| More            | Manage Stock Facilities<br>Facilities Status Reporting | Stockout Information Reports<br>Report Repository |                                                                      |             |
|                 |                                                        |                                                   |                                                                      |             |
|                 |                                                        |                                                   |                                                                      |             |
|                 |                                                        |                                                   | security policy   support   www.mezzanineware.com   © 2018 mezzanine |             |

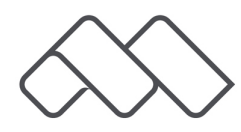

### 4. Available Reports

 Click on 'Show' next to 'Sub-District
 Outstanding
 Facility Stock
 Submissions'.

| A    | Available | Reports                                                   |                                                                      |  |
|------|-----------|-----------------------------------------------------------|----------------------------------------------------------------------|--|
| )    |           | Name                                                      | Description                                                          |  |
|      | Show      | District Response Rate Report                             | District Response Rate Report                                        |  |
| ards | Show      | History of Facilities with Stock Out Graph - Sub-District | History of Facilities with Stock Out Graph - Sub-District            |  |
|      | Show      | Provincial Response Rate Report                           | Provincial Response Rate Report                                      |  |
| nic  | Show      | Stock Out Report Sub-District Level                       | Stock Out Report Sub-District Level                                  |  |
| S    | Show      | Sub-District Facilities Reporting                         | Number and percentage of facilities reporting per sub-district       |  |
|      | Show      | Sub-District Facilities with Stock Outs Reported          | List of facilities with stock outs reported on a sub-district level. |  |
| e    | Show      | Sub-District Historic Stock Out Report - % Facilities     | Sub-District Historic Stock Out Report - % Facilities                |  |
|      | Show      | Sub-District Outstanding Facility Stock Submissions       | Sub-District Outstanding Facility Stock Submissions                  |  |
|      | Show      | Sub-District Stock                                        | Sub-District Stock                                                   |  |
|      | Show      | Sub-District Stock Submission History Report              | Sub-District Stock Submission History Report                         |  |

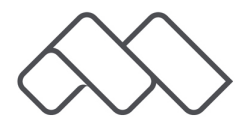

# 5. Show Report

 Type in your
 'Sub-District' and click on
 'Show Report'.

| 6                                     | mezzanine                                                            | 27760812058          |
|---------------------------------------|----------------------------------------------------------------------|----------------------|
| Д                                     | Sub-District Outstanding Facility Stock Submissions                  | << Available Reports |
| User<br>Profile<br>Dashboards<br>Menu | SubDistrict Clear<br>Show Report                                     |                      |
| Ideal Clinic<br>Reports               |                                                                      |                      |
| Manage<br>Users                       |                                                                      |                      |
| More                                  |                                                                      |                      |
|                                       |                                                                      |                      |
|                                       | security policy   support   www.mezzanineware.com   © 2018 mezzanine |                      |

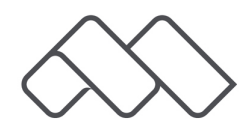